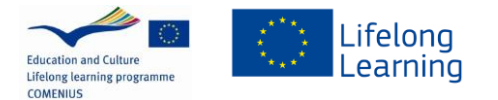

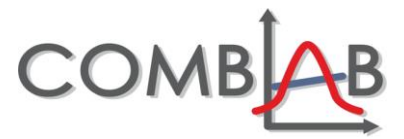

# **ROMUMETALLIA OSTAMASSA (OSA 2)**

## Johdanto

Kupari on metalli, jota käytetään esimerkiksi sähköjohtojen, tietokoneiden ja putkiston valmistamisessa. Korkean kysynnän vuoksi kupari on melko kallista. Kuparipitoisen romumetallin myynti voikin olla kannattavaa liiketoimintaa. Romumetallin ostajan täytyy kuitenkin pystyä määrittämään ostamansa metallin kuparipitoisuus.

Sinun täytyy auttaa metallinostajaa romumetallin kuparipitoisuuden määrittämisessä. Kuinka voimme saada kuparipitoisuuden selville?

# Alkuperäiseen kysymykseen vastaaminen

Olette suunnitelleet menetelmän romumetallin kuparipitoisuuden määrittämiseksi. Tämän työohjeen lopusta löytyy ohjeita spektrometrin käyttämiseen eri konsentraation omaavien liuosten absorbanssien mittaamiseen.

Voitte myös käyttää spektrometriä keräämänne mittausaineiston analysointiin. Ohjeet analyyseihin on annettu työohjeen lopussa. Ennen kuin toteutatte suunnittelemanne mittaukset, vastatkaa seuraaviin kohtiin:

1. Kirjoita alle mitkä ovat työssä käyttämienne kupariliuosten konsentraatiot. Selittäkää myös, miksi valitsitte nämä liuokset.

2. Tee ennuste tuntemattoman liuoksen kuparipitoisuudesta. Perustele ennusteesi.

Suoritettuanne mittaukset, teidän täytyy laskea romumetallin kuparipitoisuus.

Cite this work as:

- Tolvanen, Simo (2014). Romumetallia ostamassa. Available at http://comblab.uab.cat

-This work is under a Creative Commons License BY-NC-SA 4.0 Attribution-Non Comercial-Share Alike. More information at <a href="https://creativecommons.org/licenses/by-nc-sa/4.0/">https://creativecommons.org/licenses/by-nc-sa/4.0/</a>

This project has been funded with support from the European Commission. This publication reflects the views only of the author, and the Commission cannot be held responsible for any use which may be made of the information contained therein Project N. 517587-LLP-2011-ES-COMENIUS-CMP

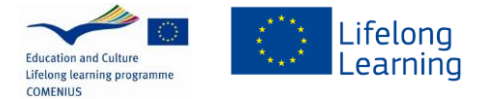

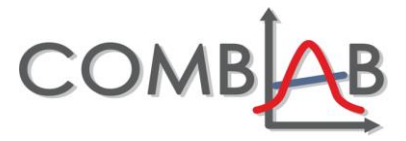

- 3. Kuparikonsentraatio näytteessä: \_\_\_\_\_
- 4. Laske romumetallinäytteen sisältämän kuparin massa.

5. Romumetallin kuparipitoisuus massaprosenttina:

#### **Tulosten arviointi**

6. Arvioi tulostesi tarkkuus. Kuinka tarkkuutta voisi parantaa?

### Tulosten esittäminen

Kuparista maksetaan 2 € / kg. Romuliikkeelle haluttaisiin myydä 1200 kg romumetallia kuparina.

7. Suorittamanne kemiallisen analyysin perusteella, paljonko maksaisit 1200 kg romumetallia?

Cite this work as:

- Tolvanen, Simo (2014). Romumetallia ostamassa. Available at http://comblab.uab.cat

-This work is under a Creative Commons License BY-NC-SA 4.0 Attribution-Non Comercial-Share Alike. More information at <u>https://creativecommons.org/licenses/by-nc-sa/4.0/</u>

This project has been funded with support from the European Commission. This publication reflects the views only of the author, and the Commission cannot be held responsible for any use which may be made of the information contained therein Project N. 517587-LLP-2011-ES-COMENIUS-CMP

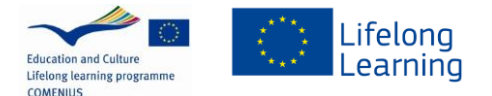

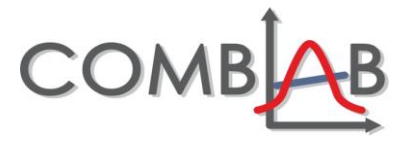

Lähteet:

Homquist, D, Randall, J. and Volz, D, 2007, Chemistry with Vernier, Vernier Software & Technology

Lohenoja, J, 2009, Spektrofotometrisia harjoitustöitä, http://www.helsinki.fi/kemma/data/kokeellisuus/spektrofotometrisia\_harjoitustoita.doc

#### Mittausten suorittaminen

Ensin täytyy määrittää analyysiin sopiva aallonpituus. Tämän tulisi olla aallonpituus, jolle kupariliuoksen absorbanssi on suurin.

- 1. Aallonpituuden määrittäminen.
  - a. Täytä 3/4 kyvetistä kupariliuoksella, jonka konsentraatio on 1000 mg/l.
  - b. Paina COLLECT. Spektrometri esittää absorbanssi vs. aallonpituus -kuvaajan. Kun kuvaaja tasoittuu, paina STOP.
  - c. Valitse Configure Spectrometer Data Collection -ikoni. Nyt pääset asettamaan aallonpituuden analyysiasi varten.
  - d. Klikkaa Abs vs. Concentration (Set Collection Mode:n alla). Vaihda yksiköksi mg/l.
  - e. Paina CLEAR.
  - f. Etsi korkein absorbanssipiikki (lähellä aallonpituutta 600 nm) spektristä ja klikkaa piikin arvoa asettaaksesi sen aallonpituudeksi. Paina OK.

Optimiaallonpituuden valinnan jälkeen voit käyttää spektrometria kupariliuosten, joiden konsentraation tiedät, absorbanssin mittaamiseksi.

- 2. Toista vaiheet a-c kaikille kupariliuoksillesi, joiden konsentraatiot tiedät.
  - a. Tyhjennä käyttämäsi kyvetti ja huuhdo se yhdellä valmistamistasi liuoksista. Täytä ¾ kyvetistä kyseisellä liuoksella.
  - Aseta kyvetti spektrometriin ja odota, että absorbanssiarvo vakiintuu. Paina sitten KEEP ja kirjoita kuparikonsentraatio edit -kenttään (mg/l). Paina ENTER. Mittaamasi arvon pitäisi nyt näkyä kuvaajalla. Toista vaiheet a ja b seuraavalle liuokselle, jonka konsentraation tunnet.

Cite this work as:

<sup>-</sup> Tolvanen, Simo (2014). Romumetallia ostamassa. Available at http://comblab.uab.cat

<sup>-</sup>This work is under a Creative Commons License BY-NC-SA 4.0 Attribution-Non Comercial-Share Alike. More information at <a href="https://creativecommons.org/licenses/by-nc-sa/4.0/">https://creativecommons.org/licenses/by-nc-sa/4.0/</a>

This project has been funded with support from the European Commission. This publication reflects the views only of the author, and the Commission cannot be held responsible for any use which may be made of the information contained therein Project N. 517587-LLP-2011-ES-COMENIUS-CMP

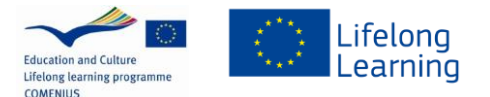

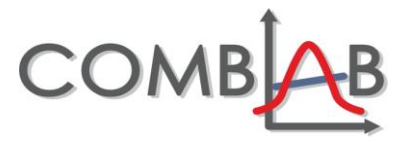

c. Kun olet mitannut kaikki valmistamasi kupariliuokset, joiden konsentraatiot tunnet, paina STOP. Kirjoita ylös absorbanssi ja konsentraatio -arvot, jotka näkyvät taulukossa.

Tuotetun *absorbanssi vs. konsentraatio* -kuvaajan käyttö tuntemattoman näytteen kuparipitoisuuden määrittämiseen:

- 3. Voit määrittää miten hyvin tuottamasi absorbanssi vs. kuparipitoisuus -kuvaaja vastaa suoraa. Paina LINEAR FIT –painiketta. Ohjelmisto laskee parhaiten tuottamiisi pisteisiin sopivan suoran.
- Voit nyt mitata tuntemattoman kupariliuoksesi absorbanssin. Tyhjennä juuri käyttämäsi kyvetti ja huuhdo se kahdesti näytteellä. Laita kyvetti spektrometriin ja kirjoita ylös laitteen mittaama absorbanssi.
- 5. Poista kyvetti spektrometrista.
- Spektrometrissa pitäisi näkyä yhä suoran sovitus (linear regression). Valitse Analyze Interpolate. Kuvaajan päälle ilmestyy kursori. Kursorin konsentraatio ja absorbanssi näkyvät laatikossa.
- 7. Siirrä kursoria absorbanssiarvoon, joka vastaa vaiheessa 4 mittaamaasi absorbanssia. Absorbanssia vastaava konsentraatio on metallinäytteesi kuparikonsentraatio (mg/l).

Cite this work as:

- Tolvanen, Simo (2014). Romumetallia ostamassa. Available at http://comblab.uab.cat

-This work is under a Creative Commons License BY-NC-SA 4.0 Attribution-Non Comercial-Share Alike. More information at <a href="https://creativecommons.org/licenses/by-nc-sa/4.0/">https://creativecommons.org/licenses/by-nc-sa/4.0/</a>

This project has been funded with support from the European Commission. This publication reflects the views only of the author, and the Commission cannot be held responsible for any use which may be made of the information contained therein Project N. 517587-LLP-2011-ES-COMENIUS-CMP